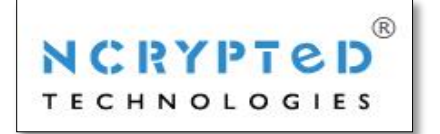

|        | Front Side            |                             |                                                                      |                                                                             |  |
|--------|-----------------------|-----------------------------|----------------------------------------------------------------------|-----------------------------------------------------------------------------|--|
| WBS ID | Modules               | Features                    | Sub Features                                                         | Remarks                                                                     |  |
|        |                       |                             | Enter First name<br>Enter Last name<br>Enter Email<br>Enter Password |                                                                             |  |
|        | Sign up with Email id | Enter Confirm Password      | details of the form                                                  |                                                                             |  |
| 1      | 1 Sign Up             |                             | Enter Mobile Number<br>Google CAPTCHA<br>Submit and Cancel           |                                                                             |  |
|        |                       | Sign up with Facebook       |                                                                      |                                                                             |  |
|        |                       | Sign up with Google<br>Plus |                                                                      |                                                                             |  |
|        |                       | Email Verification mail     |                                                                      | User will receive Email<br>verification mail on his/her<br>entered Email Id |  |
|        |                       |                             | Enter Email ID                                                       |                                                                             |  |
|        |                       | Sign in with Email ID       | Enter Password                                                       |                                                                             |  |
|        |                       |                             | Remember Me                                                          |                                                                             |  |
| 2      | 2 Login               |                             | Forgot Password                                                      |                                                                             |  |
|        |                       | Login with Facebook         |                                                                      |                                                                             |  |
|        |                       | Login with Google Plus      |                                                                      |                                                                             |  |
|        |                       |                             | Select Ad. Category                                                  |                                                                             |  |
|        |                       |                             | Enter Keywords                                                       |                                                                             |  |
|        |                       | Search Panel For Ad.        | Enter Location                                                       | Google Location API will be<br>integrated for the same.                     |  |
|        |                       |                             | Search                                                               | Clicking on this, the user will be redirected to the search result page.    |  |
|        |                       | Browse By Category          | Category Name                                                        | Clicking on this, the user will be redirected to the search result          |  |
| 3      | Home Page             |                             | Category Image                                                       | page with the specific category as the filter.                              |  |
|        |                       | Subscribe to<br>Newsletter  | Enter Email ID                                                       | User can subscribe to receive<br>newsletters                                |  |

|   |                 | Post a new Ad               |                                 | By clicking on this option will<br>redirect user to post a new ad.<br>form                                                                                                    |
|---|-----------------|-----------------------------|---------------------------------|----------------------------------------------------------------------------------------------------|
|   |                 | Static Pages                |                                 | Admin will be able to manage all static pages from admin panel                                                                                                    |
|   |                 |                             | User Name                       |                                                                                                    |
|   |                 |                             | User Profile Picture            |                                                                                                    |
|   |                 |                             | User Email                      |                                                                                                    |
|   |                 |                             | Contact number                  |                                                                                                    |
|   |                 | User Profile                | User Location                   | Google Location API will be integrated for the same.                                                                                                    |
|   |                 |                             | Total no. of ads posted by user |                                                                                                    |
|   |                 |                             | Edit profile                    |                                                                                                    |
|   |                 |                             | Ad. Title                       |                                                                                                    |
|   |                 |                             | Ad. Category                    |                                                                                                    |
|   |                 |                             | Ad. Sub Category                |                                                                                                    |
|   |                 |                             | Ad. Image(s)                    |                                                                                                    |
|   |                 |                             | Ad. Description                 |                                                                                                    |
|   |                 |                             | Ad. Posted date                 |                                                                                                    |
|   |                 |                             | Ad. Price                       |                                                                                                    |
|   |                 |                             | Featured Tag                    | If Ad has been marked as<br>Featured by user                                                                                                    |
|   |                 |                             | Total no. of days as            |                                                                                                    |
|   |                 |                             | selected by user                |                                                                                                    |
|   |                 |                             | Ending date of featured         |                                                                                                    |
|   |                 |                             | tag                             |                                                                                                    |
|   |                 |                             | Location (Country, State        |                                                                                                    |
|   |                 | My Ads (i.e. Posted<br>Ads) | and City)                       |                                                                                                    |
|   |                 |                             | Ad. Description                 |                                                                                                    |
|   |                 |                             | Dynamic Fields                  | Based on the Ad. Category and<br>Ad. Sub Category, dynamic fields<br>will be displayed as answered by<br>user. User will be able to change<br>value of selected fields while<br>editing details |
|   |                 |                             | Ad Status - Pending /           |                                                                                                    |
|   |                 |                             | Approved by Admin               |                                                                                                    |
|   |                 |                             | View Details                    | The user will be redirected to the ad detail page.                                                                                                    |
|   |                 |                             | Edit Details                    |                                                                                                    |
|   |                 |                             | Delete Ad.                      |                                                                                                    |
| л | Lisor Dashboard |                             | Post a new Ad.                  | User will be redirected to Post a new Ad. Form                                                                                                    |
| 4 |                 |                             | Ad. Title                       |                                                                                                    |

|   |                      | Ad. Category              |                                                                    |
|---|----------------------|---------------------------|--------------------------------------------------------------------|
|   |                      | Ad. Sub Category          |                                                                    |
|   |                      | Ad Image                  |                                                                    |
|   | My Favorites Ads.    | Ad Location               | Google Location API will be integrated for the same.               |
|   |                      | Ad Price                  |                                                                    |
|   |                      | Remove From Favorite      |                                                                    |
|   |                      | Remove All From Favorite  |                                                                    |
|   |                      | Search Keyword            |                                                                    |
|   |                      | Ad. Location              | User will be notified when a new                                   |
|   |                      | Ad. Category              | Ad. is posted in the website                                       |
|   | Manage Alerts        | Ad. Sub Category          | which matches with the alert                                       |
|   |                      | Delete Alert              | criteria's of user                                                 |
|   |                      | Delete All Alert          | 1                                                                  |
|   |                      | Banner Title              |                                                                    |
|   |                      | Banner Image              | 1                                                                  |
|   |                      | Website URL               | 1                                                                  |
|   |                      | Selected Page             | 1                                                                  |
|   |                      | Selected Slot             | 1                                                                  |
|   |                      | Per day price             | List of banner ads. that are                                       |
|   | Posted Banner Ads.   | Start date and End date   | posted by user will be displayed with details                      |
|   |                      | Total amount              | 1                                                                  |
|   |                      | View details              |                                                                    |
|   |                      | Delete                    |                                                                    |
|   |                      | Post a new hanner ad      |                                                                    |
|   |                      | Payment Type - Banner     |                                                                    |
|   | Device entitlishers  | Ad / Featured Ad          |                                                                    |
|   | Payment History      | Payment Amount            |                                                                    |
|   |                      | Payment Date              |                                                                    |
|   |                      | Transaction ID            |                                                                    |
|   |                      | Change Password           |                                                                    |
|   |                      | Change Email Notification |                                                                    |
|   | Account Settings     | Settings                  |                                                                    |
|   |                      | Unsubscribe to            |                                                                    |
|   |                      | Newsletter                |                                                                    |
|   | Log Out              |                           |                                                                    |
| 1 |                      | Select Ad. Category       |                                                                    |
|   |                      | Enter Keywords            |                                                                    |
|   | Search Panel For Ad. | Enter Location            | Google Location API will be integrated for the same.               |
|   |                      | Search                    | Clicking on this, the user will be redirected to the search result |
|   |                      |                           | page.                                                              |
|   | I                    | Ad. Litle                 |                                                                    |

|   |              | 1                           |                           |                                                                                                    |
|---|--------------|-----------------------------|---------------------------|----------------------------------------------------------------------------------------------------|
|   |              |                             |                           |                                                                                                    |
|   |              |                             | lotal no. of Images       |                                                                                                    |
|   |              |                             | Ad. Category              |                                                                                                    |
|   |              | Search result Page of       | Ad. Sub Category          |                                                                                                    |
|   |              | Ad                          | Ad. Price                 |                                                                                                    |
|   |              |                             | Ad. Location              | Google Location API will be<br>integrated for the same.                                                                                                    |
|   |              |                             | Featured Tag              |                                                                                                    |
|   |              |                             | Ad. posted date           |                                                                                                    |
|   |              |                             | Add to Favorite           |                                                                                                    |
|   |              |                             | Location                  | Country, State and City                                                                                                    |
| 5 | Search       |                             | Ad. Category              |                                                                                                    |
|   |              |                             | Ad. Sub Category          |                                                                                                    |
|   |              |                             | Ad, with Pictures         |                                                                                                    |
|   |              | Advance Search (i.e.        | Price Range (From - To)   | Price Range bar will be provided for the Same                                                                                                    |
|   |              | Filter) options For Ad.     | Only Featured Ads.        |                                                                                                    |
|   |              |                             | Dynamic Fields            | Based on the Ad. Category and<br>Sub category, user will be<br>displayed dynamic fields if<br>admin has decided to display in<br>the filter options                   |
|   |              | Sorting Options             | Price (High to Low/Low to | ·                                                                                                    |
|   |              |                             | High)                     |                                                                                                    |
|   |              |                             | Most Recent First         |                                                                                                    |
|   |              | Set Alert                   |                           | The alert for the criteria selected<br>will be set. User will receive<br>notification when new ad.<br>posted in the website which<br>matches with the Alert criteria. |
|   |              | User Name                   |                           |                                                                                                    |
|   |              | User Profile Image          |                           |                                                                                                    |
|   |              | Thumbnail                   |                           |                                                                                                    |
|   | Private      | Last Message<br>Description |                           | The last message shared in the<br>conversation will be shown<br>here.                                                                                                 |
| 6 | Messaging    |                             | User Name                 |                                                                                                    |
|   | System (PMS) |                             | User Profile Image        |                                                                                                    |
|   | , , ,        |                             | Thumbnail                 |                                                                                                    |
|   |              | Conversation Details        | Message Description       |                                                                                                    |
|   |              |                             | Enter Message             |                                                                                                    |
|   |              |                             | Send Message              |                                                                                                    |
|   |              |                             | Delete Thread             |                                                                                                    |
|   |              | Enter Ad Title              |                           |                                                                                                    |
|   |              | Select Ad Category          |                           |                                                                                                    |
|   |              | Sciect Au. Category         |                           |                                                                                                    |

|   |                | Select Ad. Sub                   |                                                  |                                                                                                    |
|---|----------------|----------------------------------|--------------------------------------------------|----------------------------------------------------------------------------------------------------|
|   |                | Upload Ad. Image                 | Add More Images                                  | The user can upload images from his system.                                                                                                    |
|   |                | Enter Ad. Location               |                                                  | Google Location API will be integrated for the same.                                                                                                    |
|   |                | Enter Ad. Description            |                                                  |                                                                                                    |
|   |                | Enter Ad. Price                  |                                                  |                                                                                                    |
|   |                | Dynamic Fields                   |                                                  | Based on the Category and Sub<br>category as selected by user,<br>dynamic fields will be displayed<br>to user                                                                                                    |
|   |                |                                  | Price per day to Mark ad<br>as Featured (If Yes) | User will be able to mark his/her<br>ad as Featured. User needs to<br>select no. of days and needs to                                                                                                    |
| 7 | Post a new Ad. | Mark As Featured<br>(Yes/No)     | Select total no. of days                         | pay amount as defined by<br>admin. Featured Ads. will have<br>an additional points in search                                                                                                    |
|   |                |                                  | Total Amount                                     | results, will display above other<br>ads. It will also have a featured<br>tag.                                                                                                    |
|   |                | Contact Dotails                  | User Email                                       |                                                                                                    |
|   |                |                                  | User Contact number                              |                                                                                                    |
|   |                | Agree to Terms and<br>Conditions |                                                  |                                                                                                    |
|   |                | Submit an Ad.                    |                                                  | By Clicking on this, the ad. will<br>be posted. The user will have to<br>pay the amount for featured ad.<br>if the same is selected by the<br>user. Only after user pays, the<br>ad. will be considered as<br>featured. Once Ad. the admin<br>will be notified and the ad. will<br>go live once the admin approves<br>the ad. |
|   |                | Ad. Title                        |                                                  |                                                                                                    |
|   |                | Ad. Category                     |                                                  | ļ                                                                                                    |
|   |                | Ad. Sub Category                 |                                                  |                                                                                                    |
|   |                |                                  | Ad. Image                                        |                                                                                                    |
|   |                | Ad. Image(s) Gallery             | View Next                                        |                                                                                                    |
|   |                | No. of users who have            |                                                  |                                                                                                    |
|   |                | added the ad to                  |                                                  |                                                                                                    |
|   |                | favorite                         |                                                  |                                                                                                    |
|   |                | No. of Views                     |                                                  |                                                                                                    |

|   |                 | Ad. Location           |                      | Google Location API will be                                                                                               |
|---|-----------------|------------------------|----------------------|----------------------------------------------------------------------------------------------------|
|   |                 | Ad Description         |                      |                                                                                                    |
|   |                 | Ad. ID                 |                      |                                                                                                    |
|   |                 | Featured Label         |                      | If Ad. has been marked as<br>Featured by user who has<br>posted an Ad.                                                    |
|   |                 | No. of Ad Views        |                      |                                                                                                    |
|   |                 | Ad. Price              |                      |                                                                                                    |
|   |                 | Dynamic Fields         |                      | Based on the Ad. Category and<br>Ad. Sub Category, dynamic fields<br>will be displayed                                    |
|   |                 | Add to Favorite        |                      | The user can add the ad to favorites.                                                                                     |
| 8 | Ad. Detail Page |                        | Enter Email ID       | The user will enter his email ID<br>and contact number again as per<br>his registered ID and contact                      |
|   |                 | View Contact Details   | Enter Contact Number | number. If that matches, the<br>user will be shown the details of<br>the ad creator and ad creator                        |
|   |                 |                        | View Details         | the details of the person who viewed the contact details.                                                                 |
|   |                 | Share Ad. URL          |                      | User will be able to share Ad.<br>URL on different social<br>networking sites such as<br>Facebook, Twitter, Google plus.  |
|   |                 |                        | Ad. Category         | Based on Ad. Category and sub-                                                                                            |
|   |                 |                        | Ad. Sub Category     |                                                                                                    |
|   |                 | Similar Ads. Panel     | Ad Image             | displayed to user in the Similar                                                                                          |
|   |                 |                        | Ad Price             | Ads Panel                                                                                                    |
|   |                 | View more Ads          |                      | By clicking on this option, user<br>will be able to view more Ads<br>that is posted by user on the<br>search result page. |
|   |                 | Report Ad.             |                      |                                                                                                    |
|   |                 | Enter Banner Ad. Title |                      |                                                                                                    |
|   |                 | Upload Banner Image    |                      | The user will be able to upload<br>the banner image from his/her<br>system.                                               |

|        |                                       | Enter Redirection URL                                                    |                 | The user who is posting the ad.<br>can enter the URL to which the<br>front user should be redirected                                                                                                    |
|--------|---------------------------------------|--------------------------------------------------------------------------|-----------------|----------------------------------------------------------------------------------------------------|
|        |                                       | Enter Description                                                        |                 | This is for Admin's purpose.<br>Admin will be able to view the<br>description entered by the user.                                                                                                    |
| 9      | Post a new<br>Banner<br>Advertisement | Select Page Name -<br>Home Page/ Search<br>Result Page/Ad Detail<br>Page |                 | The user can select the page<br>here.                                                                                                    |
|        |                                       | Select Slot name -<br>Horizontal / Vertical                              |                 | The user can select the slot here.                                                                                                    |
|        |                                       | Price/day to display<br>banner                                           |                 | The price as per page and slot selected will be shown.                                                                                                    |
|        |                                       | Select No. of Days<br>Total Price                                        |                 | The total price will be shown to the user.                                                                                                    |
|        |                                       | Рау                                                                      |                 | Once payment is done, the<br>banner ad. will be approved by<br>the admin. The day admin<br>approves the banner ad is<br>considered as first day of the<br>banner ad. And no. of days will<br>be calculated from then. |
|        |                                       | Enter First Name                                                         |                 |                                                                                                    |
|        |                                       | Enter Last Name                                                          |                 |                                                                                                    |
|        |                                       | Enter User Email                                                         |                 |                                                                                                    |
| 10 Coi | Contact Us                            | Enter Contact Number                                                     |                 |                                                                                                    |
|        |                                       | Enter Subject                                                            |                 |                                                                                                    |
|        |                                       | Enter message                                                            |                 |                                                                                                    |
|        |                                       | description                                                              |                 |                                                                                                    |
|        |                                       | Submit/Cancel                                                            |                 |                                                                                                    |
| 11     | 3rd Party Google<br>Location API      |                                                                          |                 | 3rd Party Google Location API will be integrated.                                                                                                    |
|        |                                       | Social media panel                                                       |                 |                                                                                                    |
|        |                                       | Payment Gateway                                                          | PayPal Standard |                                                                                                    |
|        |                                       | Report Abuse/spam                                                        |                 |                                                                                                    |
|        |                                       | САРТСНА                                                                  |                 |                                                                                                    |
|        |                                       | Error Handling                                                           |                 |                                                                                                    |
| 12     | Common features                       | SQL Injection Proof                                                      |                 |                                                                                                    |
|        |                                       | coding structure                                                         |                 |                                                                                                    |
|        |                                       | Rich Text WYSIWYG                                                        |                 |                                                                                                    |
|        |                                       | editor                                                                   |                 |                                                                                                    |

|  | Help tool tip     |  |
|--|-------------------|--|
|  | Database Indexing |  |

|                  | Admin Panel            |                     |                     |                                  |  |
|------------------|------------------------|---------------------|---------------------|----------------------------------|--|
| WBS ID           | Modules                | Features            | Sub Features        | Remarks                          |  |
|                  |                        | Admin Home          |                     |                                  |  |
| 1                | General                | Change Password     |                     |                                  |  |
|                  |                        | Site Settings       |                     |                                  |  |
|                  |                        | Search by keyword   |                     |                                  |  |
|                  |                        | Add new Page        |                     |                                  |  |
|                  | Content                | View Page           |                     | Admin will have facility manage  |  |
| 2                | Management             | Edit Page           |                     | static page links from web       |  |
|                  | System (CMS)           | Delete Page         |                     | service interface of admin panel |  |
|                  |                        | Status-             |                     |                                  |  |
|                  |                        | Activate/Deactivate |                     |                                  |  |
|                  |                        | Search by keyword   |                     |                                  |  |
|                  |                        | View user Details   |                     |                                  |  |
| 2                | User                   | Edit details        |                     |                                  |  |
| 5                | Management             | Delete              |                     |                                  |  |
|                  |                        | Status-             |                     |                                  |  |
|                  |                        | Activate/Deactivate |                     |                                  |  |
| 4 Manage Pricing | Enter Per day Featured |                     |                     |                                  |  |
| 4                | 4 Manage Pricing       | Ad Price            |                     |                                  |  |
|                  |                        |                     | Searh by Keyword    |                                  |  |
|                  |                        |                     |                     | Enter Name, Upload Image,        |  |
|                  |                        |                     | Add                 | Select Status -                  |  |
|                  |                        |                     |                     | Activate/Deactivate              |  |
|                  |                        | Manage Ad. Category | View                |                                  |  |
|                  |                        |                     | Edit                |                                  |  |
|                  |                        |                     | Delete              |                                  |  |
|                  |                        |                     | Status -            |                                  |  |
|                  |                        |                     | Activate/Deactivate |                                  |  |
|                  |                        |                     | Searh by Keyword    |                                  |  |
|                  |                        |                     |                     | Select Category, Enter Name,     |  |
|                  |                        |                     | Add                 | Select Status -                  |  |
|                  |                        | Managa Ad Sub       |                     | Activate/Deactivate              |  |
|                  |                        | ividilage Au. Sub-  | View                |                                  |  |
|                  |                        | category            | Edit                |                                  |  |
| -                | Ad Managamant          |                     | Delete              |                                  |  |
| 5                | Ad. Management         |                     | Status -            |                                  |  |
|                  |                        |                     | Activate/Deactivate |                                  |  |
|                  |                        |                     | Searh by Keyword    |                                  |  |
|                  |                        | Ad. Title           |                     |                                  |  |

|   |                                        | Manage Ads.             | Is Approved? - Yes/No              | The admin can<br>approve/disapprove ad from<br>this section                                                                                                    |
|---|----------------------------------------|-------------------------|------------------------------------|----------------------------------------------------------------------------------------------------|
|   |                                        |                         | Featured Expiry Date               | This will show the last date on<br>which ad will be displayed as<br>featured ad, if selected by user.                                                                                                    |
|   |                                        |                         | View                               |                                                                                                    |
|   |                                        |                         | Edit                               |                                                                                                    |
|   |                                        |                         | Delete                             |                                                                                                    |
|   |                                        |                         | Status -                           |                                                                                                    |
|   |                                        |                         | Activate/Deactivate                |                                                                                                    |
|   |                                        | Search by keyword       |                                    |                                                                                                    |
|   |                                        | Category name           |                                    |                                                                                                    |
|   |                                        | Sub Category            |                                    |                                                                                                    |
|   |                                        | Total no. of request    | Total no. of fields in a           |                                                                                                    |
|   |                                        | Forms                   | form                               |                                                                                                    |
|   |                                        |                         | Select Category                    |                                                                                                    |
|   |                                        |                         | Select Sub Category                |                                                                                                    |
|   |                                        |                         | Enter Form name                    |                                                                                                    |
|   |                                        |                         |                                    | (Textbox/Text                                                                                                    |
|   |                                        |                         | Enter Field Type                   | area/Checkbox/Radio                                                                                                    |
|   |                                        |                         |                                    | button/Dropdown/Email)                                                                                                    |
|   |                                        |                         | Enter Field Label                  |                                                                                                    |
|   |                                        | Add new Request<br>Form | Enter Field Value                  | User can enter multiple values separated by comma                                                                                                    |
|   | Manage Request                         |                         | Enter Default Value                | · · · · · ·                                                                                                    |
| 6 | Form (i.e.<br>Dynamic Form<br>Builder) |                         | Add this Field in filter<br>option | If Dropdown/Radio<br>button/Checkbox option is<br>selected by admin then only this<br>option will be displayed and if<br>admin has selected Yes option<br>then selected field will be<br>displayed in the filter options<br>for the selected Category, Sub<br>category |
|   |                                        |                         | Add more Field                     |                                                                                                    |
|   |                                        |                         | Delete Field                       |                                                                                                    |
|   |                                        | View details            |                                    |                                                                                                    |
|   |                                        | Edit details            |                                    |                                                                                                    |
|   |                                        | Delete                  |                                    |                                                                                                    |
|   |                                        | Status-                 |                                    |                                                                                                    |
|   |                                        | Activate/Deactivate     |                                    |                                                                                                    |
|   |                                        | Search by keyword       |                                    |                                                                                                    |
| 7 | Manage Email<br>Templates              | View Email Template     |                                    |                                                                                                    |

|    |                          | Edit Email Template                          |                                                                 |                                                                     |
|----|--------------------------|----------------------------------------------|-----------------------------------------------------------------|---------------------------------------------------------------------|
|    |                          | Search by keyword                            |                                                                 |                                                                     |
| 8  |                          | Filter By - All/Banner<br>Ads / Featured Ads |                                                                 | The admin can filter the payment history.                           |
|    | Payment History          | User name                                    |                                                                 |                                                                     |
|    |                          | Payment Amount                               |                                                                 |                                                                     |
|    |                          | Payment Date                                 |                                                                 |                                                                     |
|    |                          | Transaction ID                               |                                                                 |                                                                     |
|    |                          | Search by keyword                            |                                                                 |                                                                     |
|    |                          | User Name                                    |                                                                 |                                                                     |
|    |                          | User Email ID                                |                                                                 |                                                                     |
| 9  | Manage Contact           | User Contact Number                          |                                                                 |                                                                     |
|    | 03                       | Subject                                      |                                                                 |                                                                     |
|    |                          | Description                                  |                                                                 |                                                                     |
|    |                          | Enter message                                |                                                                 |                                                                     |
|    |                          | Reply to User                                |                                                                 |                                                                     |
|    |                          |                                              | Search by keyword                                               |                                                                     |
|    |                          |                                              | Banner Title                                                    |                                                                     |
|    |                          |                                              | Banner Image                                                    |                                                                     |
|    |                          |                                              | Selected Page and Slot                                          |                                                                     |
|    |                          |                                              | User name                                                       | who has posted banner ad                                            |
|    |                          |                                              | Start date of ad.                                               | approved by admin will be start<br>Date of ad.                      |
|    |                          | Manage Banner Ads.                           | End date of ad.                                                 |                                                                     |
|    |                          |                                              | Banner Price                                                    |                                                                     |
|    |                          |                                              | Is Approved? - Yes/No                                           | The admin can<br>approve/disapprove banner ad<br>from this section. |
|    |                          |                                              | Status-                                                         |                                                                     |
|    |                          |                                              | Activate/Deactivate                                             |                                                                     |
|    |                          |                                              | View Details                                                    |                                                                     |
|    |                          |                                              | Delete                                                          |                                                                     |
| 10 | Banner Ads<br>Management |                                              | Enter Per Day Horizontal<br>Slot Price on Home Page             |                                                                     |
|    |                          |                                              | Enter Per Day Vertical Slot<br>Price on Home Page               |                                                                     |
|    |                          |                                              | Enter Per Day Horizontal<br>Slot Price on Search<br>Result Page |                                                                     |
|    |                          | Manage Banner Pricing                        | Enter Per Day Vertical Slot<br>Price on Search Result<br>Page   |                                                                     |

|    |                          | 1                    |                          |  |
|----|--------------------------|----------------------|--------------------------|--|
|    |                          |                      | Enter Per Day Horizontal |  |
|    |                          |                      | Slot Price on Ad. Detail |  |
|    |                          |                      | Page                     |  |
|    |                          |                      | Enter Per Day Horizontal |  |
|    |                          |                      | Slot Price on Ad Detail  |  |
|    |                          |                      | Page                     |  |
|    |                          |                      | Save/Cancel              |  |
|    |                          |                      | Search by Keyword        |  |
|    |                          |                      | Add newsletter           |  |
|    |                          |                      | View details             |  |
|    |                          | Manage Newsletters   | Edit details             |  |
|    | Newsletter<br>Management |                      | Delete                   |  |
|    |                          |                      | Status-                  |  |
|    |                          |                      | Activate/Deactivate      |  |
| 11 |                          |                      | Send Mail to subscribers |  |
|    |                          | Manage Subscribed    | User Name                |  |
|    |                          |                      | User Email               |  |
|    |                          |                      | Joining Date             |  |
|    |                          | Users                | Status-                  |  |
|    |                          |                      | Activate/Deactivate      |  |
|    |                          |                      | Delete                   |  |
|    |                          | Search by keyword    |                          |  |
|    | Manago Abuso             | View Information     |                          |  |
| 12 | Report                   | Send message to user |                          |  |
|    |                          | Delete               |                          |  |